## Como fazer varredura no sistema usando Avast;

No entanto, uma configuração simples, realizada a partir do próprio Avast, permite sanar este problema rapidamente. Para te ajudar a entender a ferramenta de exclusões.

Passo 1. Abra o painel do Avast e clique na aba "

| 🏠 Estado        | 🧃 🕹 🕹 🕹                              |                                        | _ ×                                                    |   |
|-----------------|--------------------------------------|----------------------------------------|--------------------------------------------------------|---|
| Q Escaneamento  | Está tudo ber                        | 70                                     |                                                        |   |
| 🔀 Ferramentas 🕖 | Tudo está atualizado                 |                                        |                                                        | _ |
| ᡖ Loja          | Todos os Módulos estão ativos        | 5                                      |                                                        |   |
| Aparelhos       | QL                                   |                                        |                                                        |   |
| 🥐 Ajuda > 🛛     | Escaneamento<br>rápido Browser Clean | Acrescentar                            | Proteção Móvel                                         |   |
| Estatisticas    | Promoção e                           | de Carnaval                            |                                                        | 7 |
| 🔅 Configurações | Atualize a sua segural<br>preço.     | nça para <mark>garantir o menor</mark> | Proteja-se agora<br>R\$ 13,00 (3x) <del>R5 99.00</del> | - |
| :=              | Cico - Oferta termina                | a em 28 de fevereiro                   |                                                        | 1 |

Passo 2. Clique na opção "Antivírus";

| Geral                                 | ogavasti Configurações                                                                                                    | × |
|---------------------------------------|----------------------------------------------------------------------------------------------------|---|
| 1 Proteção Ativa                      | Geral                                                                                                    | 1 |
| Antivirus<br>Aparência<br>Atualização | ESTADO DA CONTA DO AVASTI: CONECTADA<br>Nome da conta:<br>Desconectar                                                                                                    | 1 |
| Registro<br>Ferramentas               | Configurações da conta 🗸 🗸                                                                                                    |   |
| [ Solução de problemas                | COMUNIDADE<br>Participe da Comunidade avast!<br>Habilitando esta opção, você concorda em encaminhar anonimamente certas informações de<br>segurança para a base de dados do avast!. Em contrapartida, você terá acesso às informações<br>atualizadas da comunidade avast! e às estatísticas. |   |
|                                       | Politica de privacidade                                                                                                    |   |
| •                                     | SENHA                                                                                                    |   |
|                                       | Várias partes do avast! podem ser protegidas por senha. Nesta página você pode criar uma senha e                                                                                                    | * |

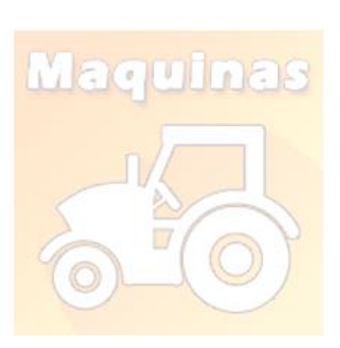

Passo 3. Role a página até achar a opção "Exclusões". Esta ferramenta pode deixar uma pasta fora do escaneamento e os módulos de proteção do Avast. Para iniciar sua configuração, clique em "navegar";

| Proteção Ativa      | EXCLUSÕES                                                                                      |                                                                |                                                                | ^<               |                                       |    |
|---------------------|------------------------------------------------------------------------------------------------|----------------------------------------------------------------|----------------------------------------------------------------|------------------|---------------------------------------|----|
| Antivírus           | Insira os caminhos e URLs a serem<br>Cuidado ao modificar estas exclus                         | n excluídos da proteção e dos<br>sões, pois qualquer erro pode | escaneamentos de todos os Mó<br>colocar em risco o seu computa | Sdulos.<br>ador. |                                       |    |
| Aparência           | Caminhos dos Arquivos                                                                          | URLs DeepScreen                                                | Modo Estendido                                                 |                  |                                       |    |
| Atualização         | (insira o caminho do arquivo)                                                                  |                                                                | excluir na                                                     | ivegar           |                                       |    |
|                     |                                                                                                |                                                                |                                                                |                  |                                       |    |
| kegistro            |                                                                                                |                                                                |                                                                |                  |                                       |    |
| erramentas          |                                                                                                |                                                                |                                                                |                  |                                       |    |
| olução de problemas |                                                                                                |                                                                |                                                                |                  |                                       |    |
|                     |                                                                                                |                                                                |                                                                |                  | · · · · · · · · · · · · · · · · · · · |    |
|                     |                                                                                                |                                                                |                                                                |                  |                                       | 1. |
|                     | Acrescentar                                                                                    |                                                                |                                                                | - 11             |                                       | )- |
|                     | Acrescentar                                                                                    |                                                                |                                                                | 1                |                                       | )- |
|                     | Acrescentar<br>ESCANEAMENTOS ESP                                                               | ECIAIS                                                         |                                                                | -1               | FC.                                   | )- |
|                     | Acrescentar<br>ESCANEAMENTOS ESPI                                                              | ECIAIS                                                         | Continue                                                       |                  | FC.                                   | )  |
|                     | Acrescentar<br>ESCANEAMENTOS ESP<br>Escaneamento do protetor de tr<br>Escaneamento do Exclorer | ECIAIS<br>.ela                                                 | Configur                                                       | ações            | FC.                                   | )  |
|                     | Acrescentar<br>ESCANEAMENTOS ESP<br>Escaneamento do protetor de t<br>Escaneamento do Explorer  | ECIAIS                                                         | <u>Configura</u><br><u>Configura</u>                           | ações<br>ações   |                                       | )- |
|                     | Acrescentar<br>ESCANEAMENTOS ESP<br>Escaneamento do protetor de t<br>Escaneamento do Explorer  | ECIAIS<br>ela                                                  | <u>Configur</u><br><u>Configur</u>                             | acões<br>ações   | C.                                    |    |
|                     | Acrescentar<br>ESCANEAMENTOS ESP<br>Escaneamento do protetor de t<br>Escaneamento do Explorer  | ECIAIS<br>xela                                                 | Configur<br>Configur                                           | acões<br>acões   |                                       |    |

Passo 4. Procure a pasta Windows\System onde está o arquivo MSWAHD.exe para deixar fora do alcance do Avast e, em seguida, clique em "OK", como mostrado na imagem abaixo;

| 1 moleção maio          |                                                                                                    |                                   |  |
|-------------------------|----------------------------------------------------------------------------------------------------|-----------------------------------|--|
| Antivirus               | Selecionar as áreas                                                                                     | ×                                 |  |
| Aparência               |                                                                                                    | >dos os Módulos.<br>u computador. |  |
| Atualização<br>Registro | e - g g Marvin Costa<br>: ♥ Meu computador<br>g ♥ ♣ Área de Trabalho<br>g ♥ ♣ Área de Trabalho          | o<br>ccluir navegar               |  |
| Ferramentas             | ⊕ □ Windows 8 ⊕ □ Documentos ⊕ □ Documentos ⊕ □ Documentos ⊕ □ Documentos ⊕ □ Documicads ⊕ □ Documicads |                                   |  |
| Solução de problem      | Hars<br>B→D B Videos<br>B→D B Videos<br>B→D Beo Local (C.)<br>B→D A Videos<br>B→D A Videos              |                                   |  |
| ¢                       | Bibliotecas Rede Rede Daniel de Controle                                                                |                                   |  |
|                         | Caminhos selecionados:                                                                                  |                                   |  |
|                         |                                                                                                    | OK Cancelar                       |  |
|                         | Francisco da Francisco                                                                                  | Configuration                     |  |

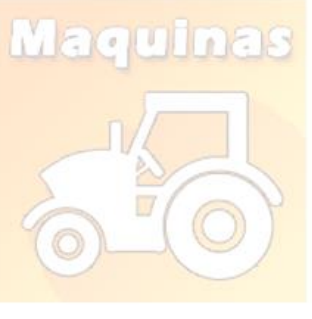

Passo 5. Para finalizar o processo, clique em "OK".

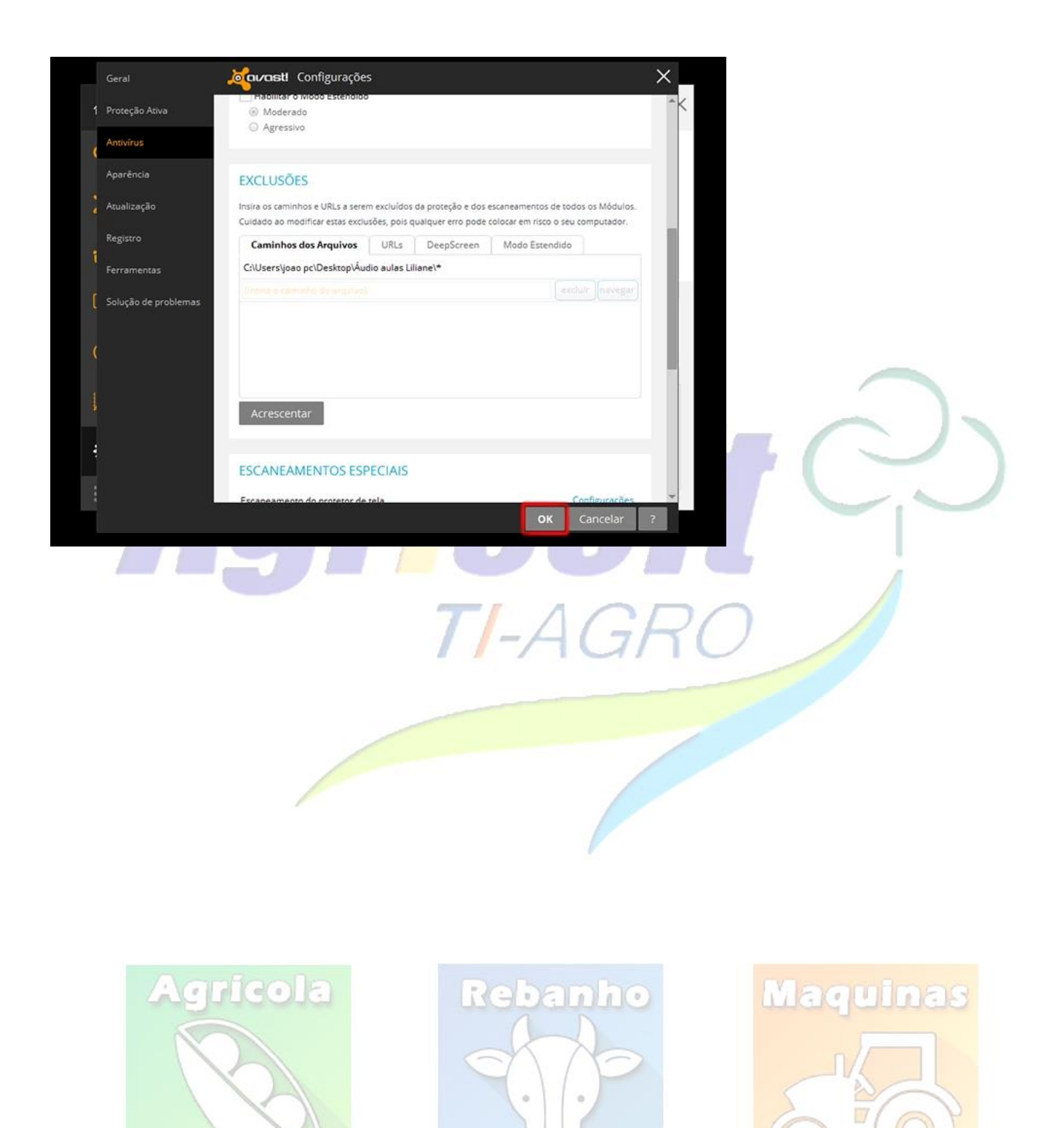